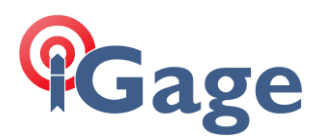

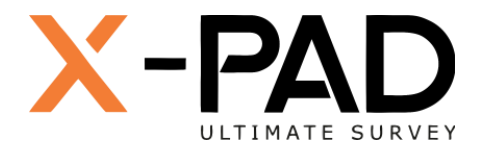

## X-PAD Ultimate FAQ Series

FAQ: Disable Background Optimization

More FAQ's like this one are available here: [X-PAD FAQ Series]

Date: 2/15/2023

By: Mark Silver, ms@igage.com

Filename:

: FAQ\_XPAD\_BackgroundOptimization\_002.docx

## Thesis

X-PAD needs to be allowed unlimited device resources to run in the background so that it can continue to talk to the controlled instrument (GNSS, TPS) if you make a phone call or use another application.

There are two sections to this document:

- One: Google Pixel Devices
- Two: Samsung Devices

## Method One: Google Pixel Devices

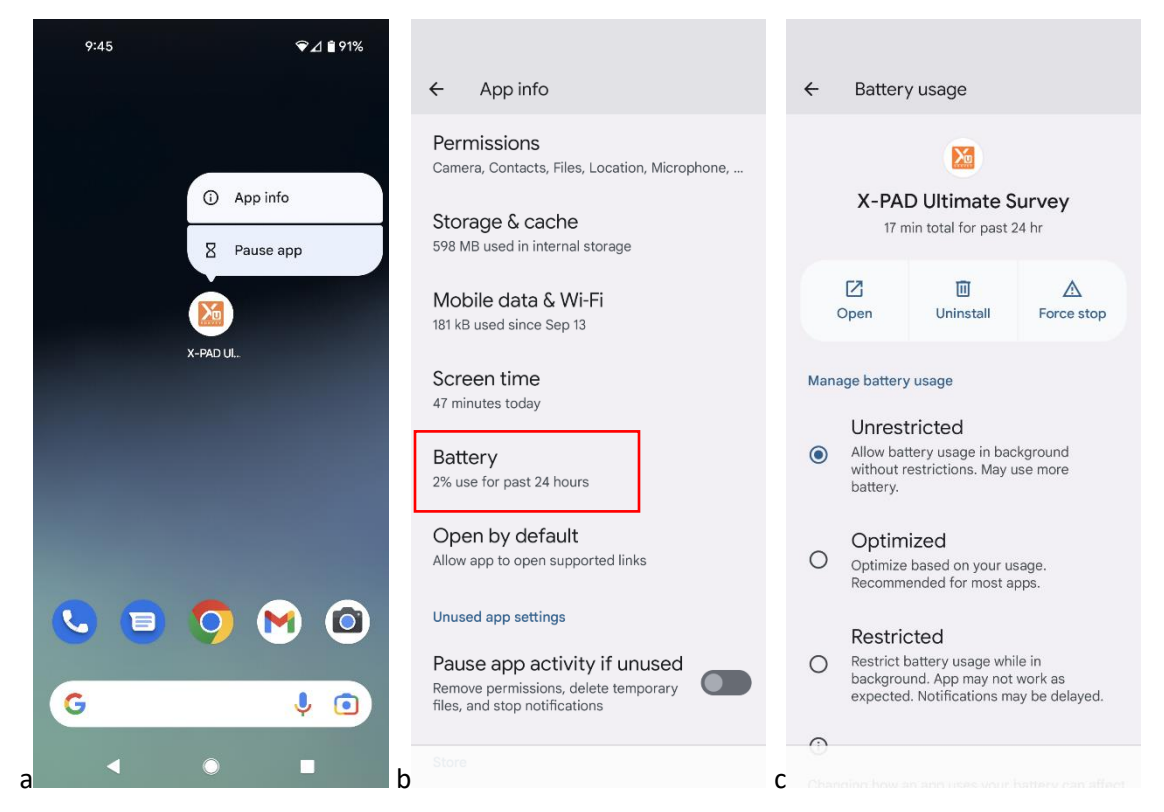

- a. Click and hold on the X-PAD desktop icon, then click on the little (i) App info
- b. Click on the Battery setting
- c. Set Manage battery usage to Unrestricted

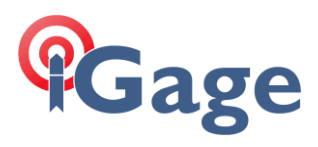

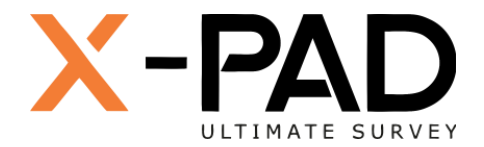

## Method Two: Samsung Devices

1. Click and hold on the X-PAD desktop icon: 7:54 Wed, Feb 15 ± G

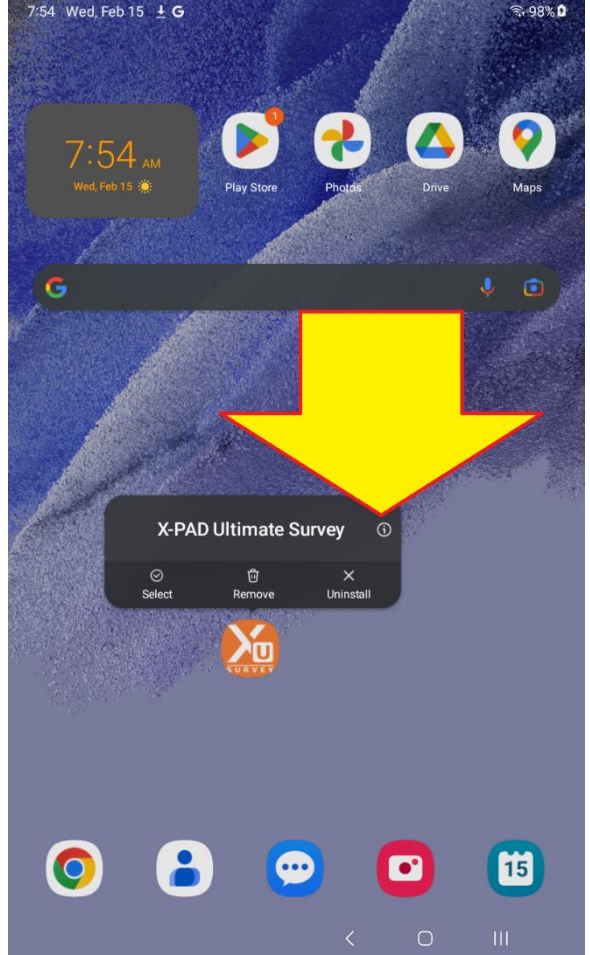

Then click on the little "i" in a circle.

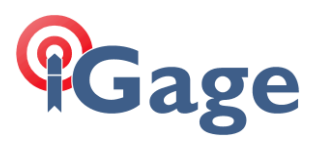

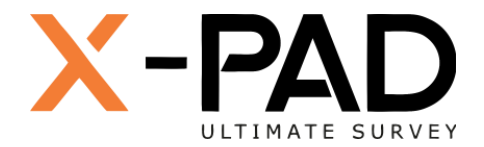

2. The X-PAD app settings are shown:

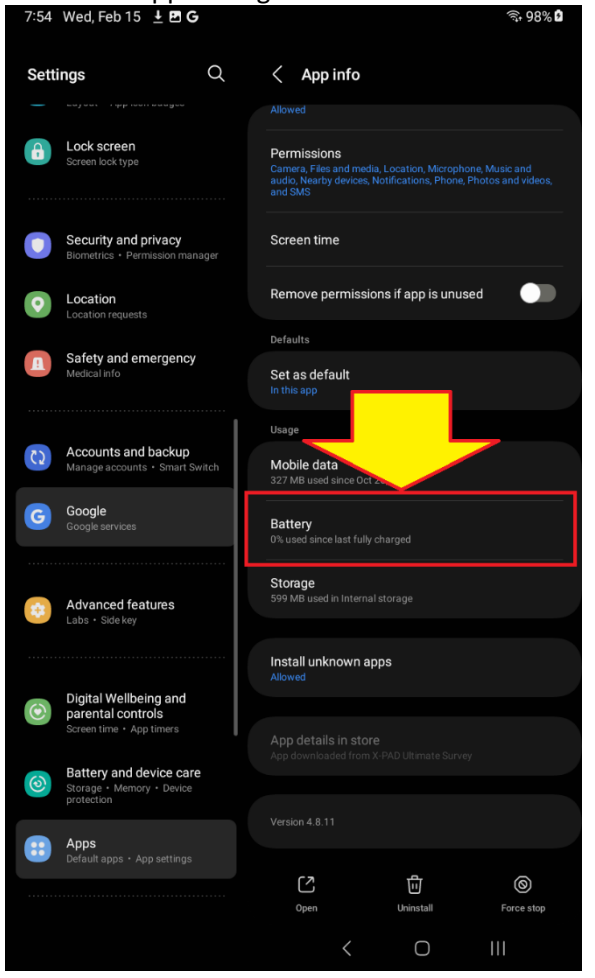

Click on the **Battery** item.

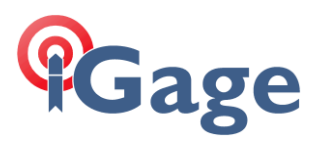

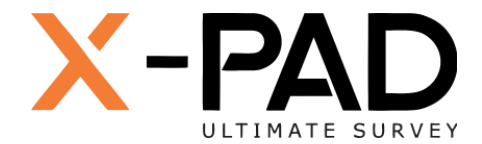

3. The **Battery** optimization settings will be shown:

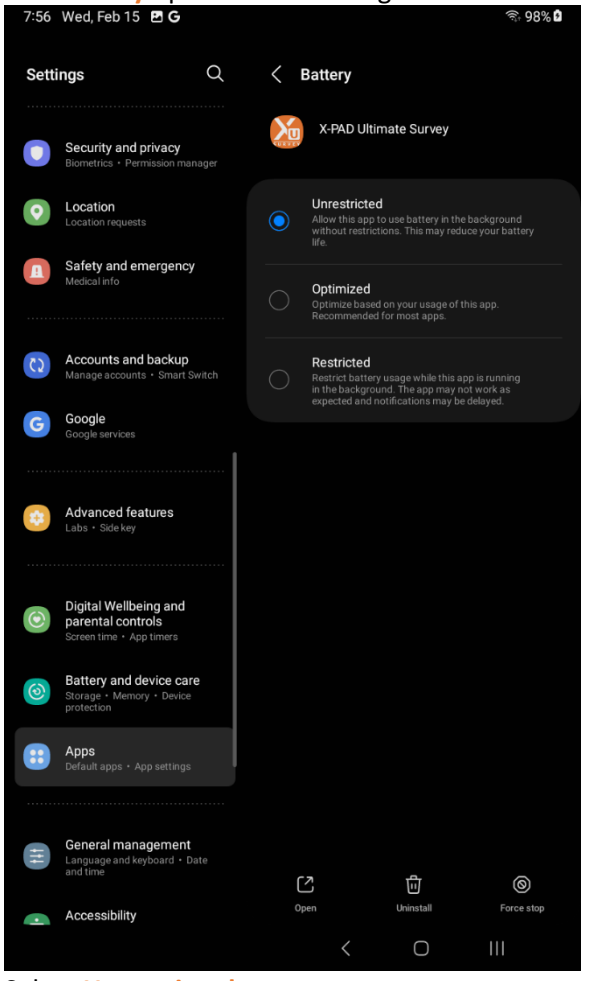

Select Unrestricted.

4

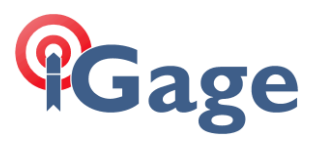

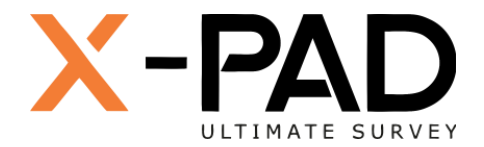

4. On the left panel, click on 'Location':

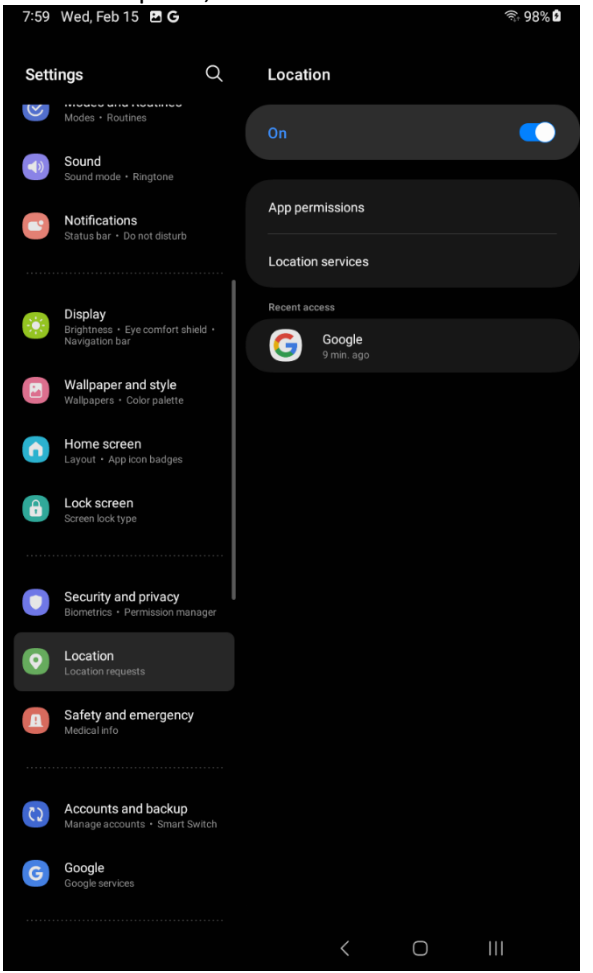

Make sure Location is ON. Click on Location Services. 5

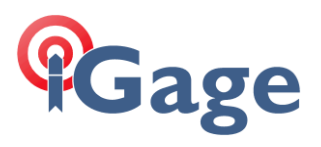

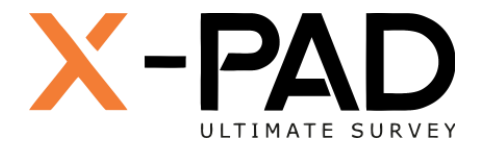

5. Make sure that Wi-Fi scanning and Bluetooth scanning are enabled:

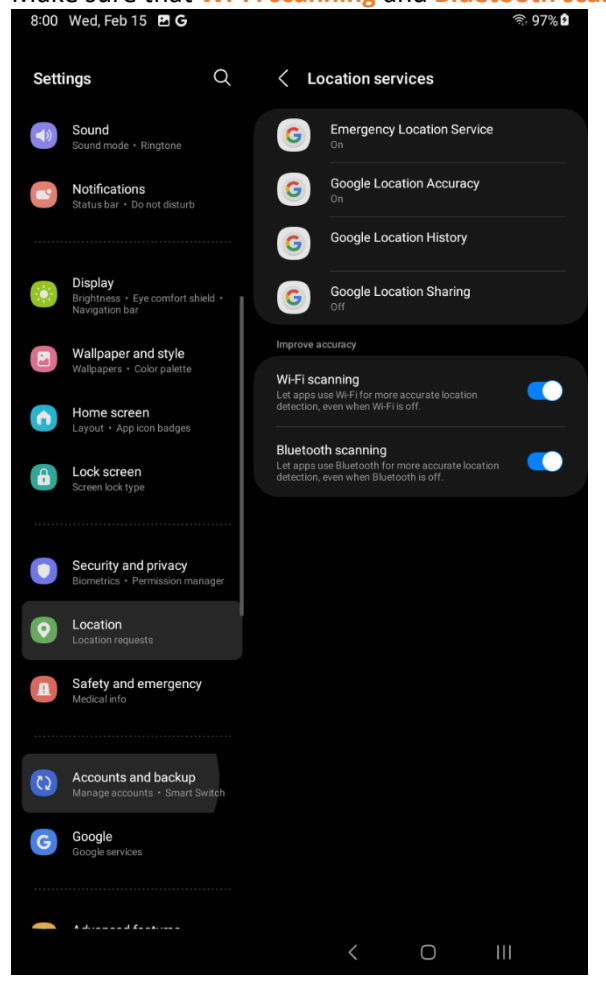